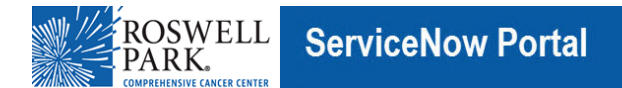

## Know IT: How To

## Connect to the VPN Using an RP Laptop and an On Demand Token

This Know IT procedure describes how to connect to the Virtual Private Network (VPN) using your Roswell Park network username,

a PIN number, and an on demand token code.

#### **Key Learning Objective:**

After reading this procedure, you will be able to:

 $\cdot$  Use an RP laptop to connect to the VPN using your Roswell Park network username, a PIN number, and an on demand token code.

### Here's how:

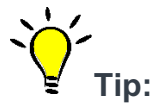

Before you start, be sure that your laptop is connected to the Internet. **First Time Users and PIN Resets**—if you requested VPN access or a PIN reset, the Service Desk sent an e-mail with a temporary PIN number.

If you have not received your temporary pin number, then please contact the Service Desk (716) 845-8465.

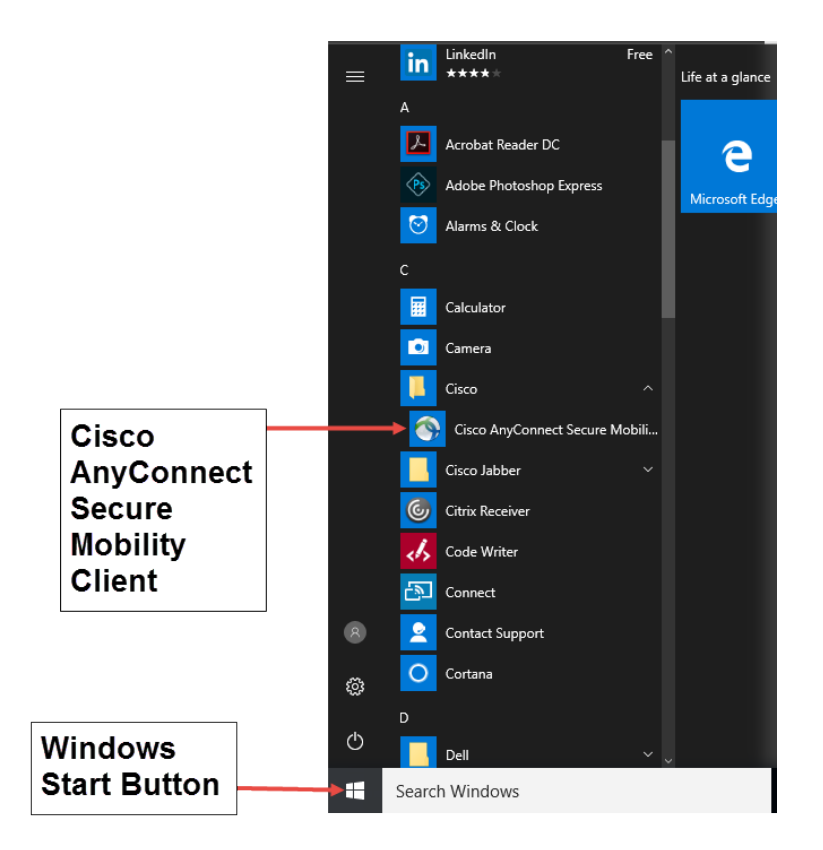

1. On your computer, go to the Windows Start button and click it.

2. For Windows 10 computers: Select Cisco > Cisco AnyConnect Secure Mobility and open Cisco AnyConnect Secure Mobility.

For other Windows versions, in the Windows Start menu select: All Programs > Cisco > Cisco AnyConnect Mobility Client and

open Cisco AnyConnect Mobility Client.

3. For First Time Users and PIN Resets: follow steps 4-13. For VPN Users: If you are not a First Time User and already have a PIN, then go to step 14 for instructions.

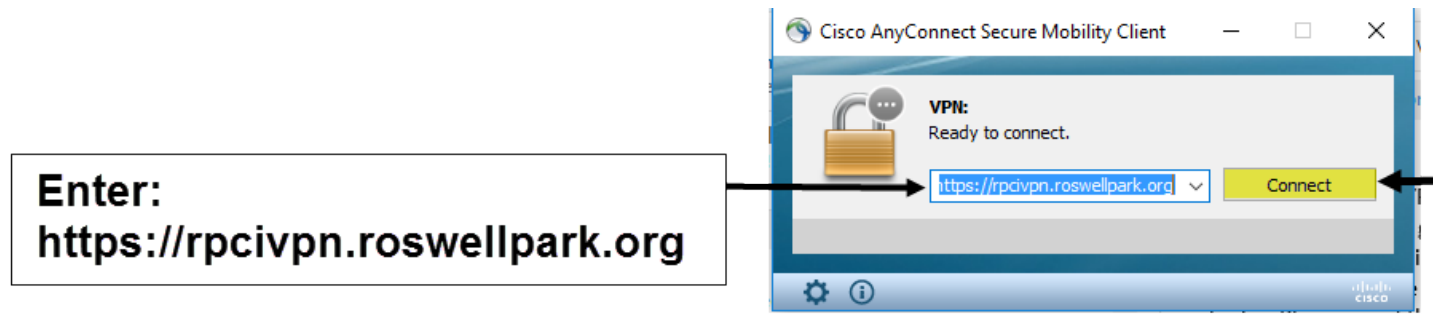

4. For First Time Users and PIN Resets: In the Cisco AnyConnect Secure Mobility Client popup window,

enter: https://rpcivpn.roswellpark.org and click Connect.

| Group drop-down<br>nu, select RPCI-Use |
|----------------------------------------|
|                                        |
| ter Roswell Network                    |
| ername                                 |
|                                        |
| ter Temporary Pin N                    |
|                                        |

5. In the **Awaiting user input** window, in the **Group** field, click the drop-down menu to select **RPCI-Users**.

6. In the **Username** field, enter your Roswell Park network username.

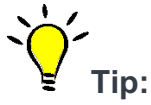

# First Time Users and PIN Resets—if you requested VPN access, you received a temporary pin number in an e-mail from the Service Desk.

If you have not received your temporary pin number, then please contact the Service Desk (716) 845-8465.

7. In the **Passcode** field, enter the temporary pin number that you received from the IT Service Desk.

|            | Cisco AnyConi                                   | nect   https://rpcivpn.roswellpark.org                     | , × |                                      |
|------------|-------------------------------------------------|------------------------------------------------------------|-----|--------------------------------------|
|            | New PIN:<br>Verify PIN<br>You must<br>to 8 char | enter a new alphanumeric PIN from 4<br>acters to continue. | ~   | pin number and<br>again to verify it |
| Continue — |                                                 | Continue Cance                                             |     |                                      |

8. In the **New PIN** field, enter a four or eight character alphanumeric pin.

۲ip:

Tip:

Do not use 1234 or multiple like characters such as 2222.

9. In the Verify PIN field, enter your new pin again to confirm it.

| Passcode:                                                         | (    | Entor your now Pl |
|-------------------------------------------------------------------|------|-------------------|
| Enter new PIN with the next card code to complete authentication. | ^    | Enter your new Ph |
|                                                                   | ~    |                   |
| Continue Car                                                      | ncel |                   |

10. In the **Passcode** field, enter your new PIN number (the same PIN number that you entered for step 8).

| S Cisco AnyConnect   https://rpcivpn.roswellpark.org | - ×:     |                  |
|------------------------------------------------------|----------|------------------|
| Token code:                                          |          | Enter Token Code |
| Enter the next card code to complete authentication. | <u> </u> |                  |
|                                                      | v        | Continue         |
| Continue Cancel                                      |          |                  |

11. Your token code will be sent to your to RP e-mail or texted to your mobile device. If the Service Desk does not have your mobile phone number, then you will receive an e-mail message by default. Token codes are good for 30 minutes for a one time use.

After the token code is issued, if you do not login within 30 minutes, the code will expire. When the code expires, another code will need to be created and reissued to you.

12. In the **Token Code** field, enter the **token code** that was sent to you and click **Continue**.

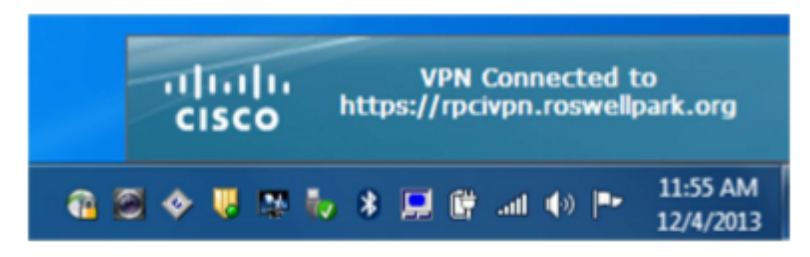

13. Next, you will be connected to the VPN on your computer, and you will see the Cisco confirmation message as shown in the screen capture above. With your VPN connection, you can browse Windows Internet Explorer, and you will see your Network Directory shares.

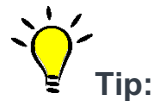

To disconnect from the VPN, see step 20.

| Cisco An  | yConnec            | ct   https://rpcivpn.roswellpark.org | In Group drop-down<br>menu, select RPCI-Us |
|-----------|--------------------|--------------------------------------|--------------------------------------------|
| Aw<br>Gro | vaiting use        | r input.<br>RPCI-Users               | Enter Roswell Networ                       |
| Use       | ername:<br>sscode: | ma41454                              | Username                                   |
|           |                    | OK Cancel                            | Enter Permanent Pin                        |

14. For VPN Users that have already have their PINs: In the Awaiting user input window, in the Group field, click the drop-down menu to select RPCI-Users.

15. In the **Username** field, enter your Roswell Park network username.

| Sisco AnyConnect   https://rpcivpn.roswellpark.org  | ×              |                |
|-----------------------------------------------------|----------------|----------------|
| Token code:<br>Enter the next card code to complete | ⊒ <b>∢</b> Ent | ter Token Code |
| authentication.                                     | Co             | ntinue         |
| Continue Cancel                                     |                |                |

16. Your token code will be sent to your to RP e-mail or texted to your mobile device. If the Service Desk does not have your mobile phone number, then you will receive an e-mail message by default.

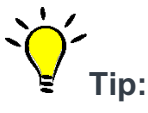

Token codes are good for 30 minutes for a one time use.

After the token code is issued, if you do not login within 30 minutes, the code will expire. When the code expires, another code will need to be created and reissued to you.

17. In the **Token Code** field, enter the **token code** that was sent to you and click **Continue**.

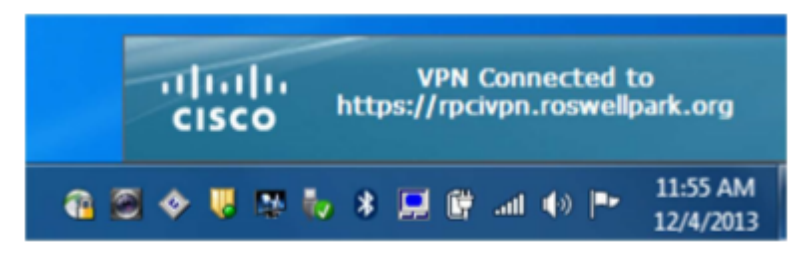

18. Next, you will be connected to the VPN on your computer, and you will see the Cisco confirmation message as shown in the screen capture above. With your VPN connection, you can browse Windows Internet Explorer, and you will see your network directory shares.

| Cisco AnyCo | nnect Secure Mobility Client 📃 🗖 🗖 🗶                 |   |              |          |
|-------------|------------------------------------------------------|---|--------------|----------|
|             | VPN:<br>Connected to https://rpcivpn.roswellpark.org | ſ |              | ]        |
|             | https://rpdvpn.roswellpark.org Disconnect            |   | Disconnect   |          |
| 00:00:23    | 70046                                                |   | Cisco AnvCo  | nnect    |
|             | 2:44 PM                                              |   | Secure Mobil | ity Clie |
|             | 9/30/2015                                            |   |              |          |

19. In the bottom System Tray task bar, click the **Cisco AnyConnect Secure Mobility Client** icon and the Cisco AnyConnect Secure Mobility Client window appears.

20. Click **Disconnect** to disconnect from the VPN.